RFM220 ISDB-Tb Measurement Demodulator Specifications and Performance Verification

**Technical Reference** 

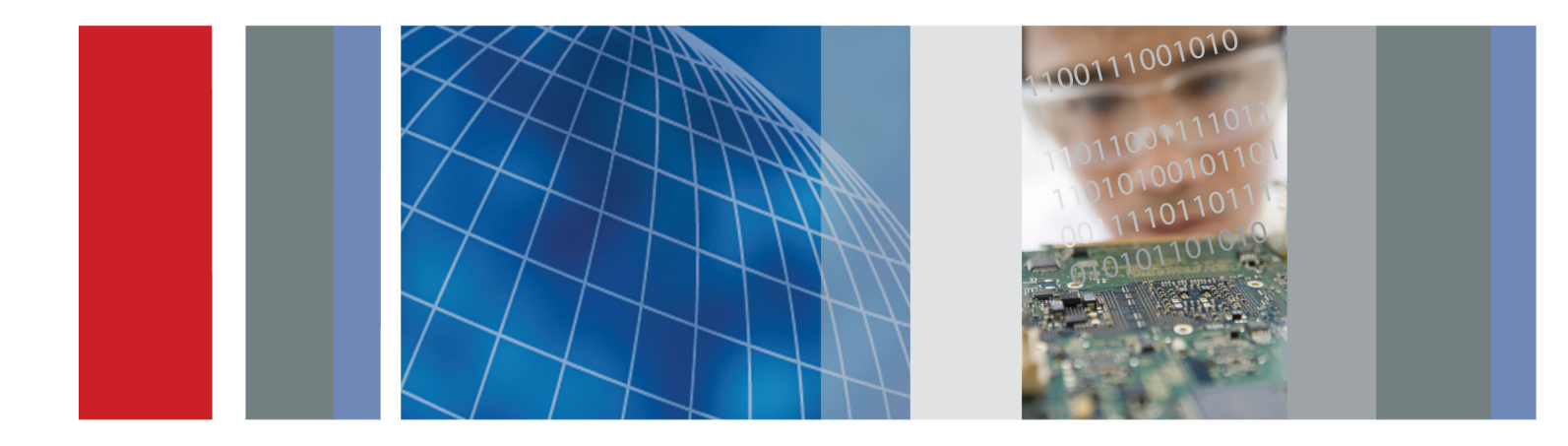

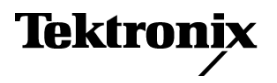

077-0565-00

RFM220 ISDB-Tb Measurement Demodulator Specifications and Performance Verification

**Technical Reference** 

This document applies to firmware version 1.0.

www.tektronix.com 077-0565-00

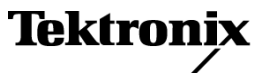

Copyright © Tektronix. All rights reserved. Licensed software products are owned by Tektronix or its subsidiaries or suppliers, and are protected by national copyright laws and international treaty provisions.

Tektronix products are covered by U.S. and foreign patents, issued and pending. Information in this publication supersedes that in all previously published material. Specifications and price change privileges reserved.

TEKTRONIX and TEK are registered trademarks of Tektronix, Inc.

#### **Contacting Tektronix**

Tektronix, Inc. 14150 SW Karl Braun Drive P.O. Box 500 Beaverton, OR 97077 USA

For product information, sales, service, and technical support:

- In North America, call 1-800-833-9200.
- Worldwide, visit www.tektronix.com to find contacts in your area.

# **Table of Contents**

| General Safety Summary                          | iii |
|-------------------------------------------------|-----|
| Preface                                         | v   |
| Product Documentation                           | v   |
| Specifications                                  | 1   |
| Electrical, Hardware, and Signal Specifications | 1   |
| Power Source Characteristics                    | 5   |
| Mechanical (Physical) Characteristics           | 5   |
| Environmental Characteristics                   | 6   |
| Performance Verification                        | 7   |
| Requirements                                    | 7   |
| Procedure                                       | 8   |
|                                                 |     |

# **List of Figures**

| Figure 1: Block diagram of the internal RFM220 module                     | 7  |
|---------------------------------------------------------------------------|----|
| Figure 2: Connecting the RFM220 instrument to the MTS400 MPEG test system | 8  |
| Figure 3: RFM220 shortcut icons                                           | 9  |
| Figure 4: Structure of the Configuration.xml file shown in Wordpad        | 12 |
| Figure 5: RFM220 Client Login window                                      | 13 |
| Figure 6: Configuring the RFM220 Stream Output signal                     | 14 |
| Figure 7: Verifying the ASI Input and ASI Output values                   | 15 |
| Figure 8: Selecting the ASI interface on the MTS400 test system           | 16 |
| Figure 9: TR 101 290 error display on the MTS400 test system              | 17 |
| Figure 10: Other error display on the MTS400 test system                  | 17 |

# **List of Tables**

| Table i: Product documentation                   | v  |
|--------------------------------------------------|----|
| Table 1: RFM220 Aggregator platform requirements | 1  |
| Table 2: RFM220 Client platform requirements     | 1  |
| Table 3: RF characteristics                      | 2  |
| Table 4: Measurements                            | 3  |
| Table 5: ASI input                               | 3  |
| Table 6: ASI output                              | 4  |
| Table 7: Clocks and synchronization              | 4  |
| Table 8: Control                                 | 4  |
| Table 9: Default configuration 1                 | 4  |
| Table 10: AC power source                        | 5  |
| Table 11: Mechanical characteristics             | 5  |
| Table 12: Environmental characteristics          | 6  |
| Table 13: Required test equipment                | 7  |
| Table 14: MTS400 Play menu settings              | 10 |
| Table 15: MTS400 SPI/ASI/310M menu settings      | 10 |
|                                                  |    |

# **General Safety Summary**

Review the following safety precautions to avoid injury and prevent damage to this product or any products connected to it.

To avoid potential hazards, use this product only as specified.

Only qualified personnel should perform service procedures.

#### **To Avoid Fire or Personal** Injury Use proper power cord. Use only the power cord specified for this product and certified for the country of use.

**Ground the product.** This product is grounded through the grounding conductor of the power cord. To avoid electric shock, the grounding conductor must be connected to earth ground. Before making connections to the input or output terminals of the product, ensure that the product is properly grounded.

**Observe all terminal ratings.** To avoid fire or shock hazard, observe all ratings and markings on the product. Consult the product manual for further ratings information before making connections to the product.

**Power disconnect.** The power cord disconnects the product from the power source. Do not block the power cord; it must remain accessible to the user at all times.

**Do not operate without covers.** Do not operate this product with covers or panels removed.

**Do not operate with suspected failures.** If you suspect that there is damage to this product, have it inspected by qualified service personnel.

**Avoid exposed circuitry.** Do not touch exposed connections and components when power is present.

Use proper fuse. Use only the fuse type and rating specified for this product.

Do not operate in wet/damp conditions.

Do not operate in an explosive atmosphere.

Keep product surfaces clean and dry.

**Provide proper ventilation.** Refer to the manual's installation instructions for details on installing the product so it has proper ventilation.

### **Terms in This Manual**

These terms may appear in this manual:

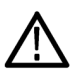

WARNING. Warning statements identify conditions or practices that could result in injury or loss of life.

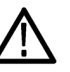

**CAUTION.** Caution statements identify conditions or practices that could result in damage to this product or other property.

### Symbols and Terms on the **Product**

These terms may appear on the product:

- DANGER indicates an injury hazard immediately accessible as you read the marking.
- WARNING indicates an injury hazard not immediately accessible as you read the marking.

 $\mathcal{H}$ 

CAUTION indicates a hazard to property including the product. 

The following symbol(s) may appear on the product:

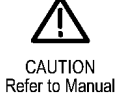

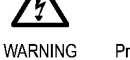

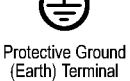

Chassis Ground

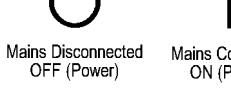

Mains Connected ON (Power)

High Voltage

# Preface

This manual contains the following information about the RFM220 ISDB-Tb Measurement Demodulator:

- Specifications lists the electrical, physical, and environmental specifications of the demodulator.
- Performance Verification contains a procedure to verify that the demodulator is operating normally.

## **Product Documentation**

Table i lists the product documentation supporting the ISDB-Tb demodulator.

#### Table i: Product documentation

| Item (Tektronix part number)                                                            | Purpose                                                                                                    |
|-----------------------------------------------------------------------------------------|----------------------------------------------------------------------------------------------------|
| RFM220 User Manual<br>(071-2896-XX)                                                     | Provides installation and operational overviews                                                                           |
| RFM220 Specifications and Performance Verification<br>Technical Reference (077-0565-XX) | Provides complete product specifications and a procedure for<br>verifying the operation of the instrument (this document) |
| RFM220 Declassification and Security Instructions (077-0567-XX)                         | Provides instructions for removing your proprietary information from the instrument                                       |
| RFM220 Software License Notices Reference<br>(001-1581-XX)                              | Provides the software licenses that cover the RFM220 software                                                             |

### Preface

# **Specifications**

This section lists the electrical, environmental, and physical specifications of the RFM220 demodulator. All specifications are guaranteed unless labeled typical. Typical specifications are provided for your convenience and are not guaranteed. Electrical characteristics apply to test systems operating within the environmental conditions.

## **Electrical, Hardware, and Signal Specifications**

#### Table 1: RFM220 Aggregator platform requirements

| Characteristic   | Description                                                                                               |  |
|------------------|----------------------------------------------------------------------------------------------------|--|
| Processor        | Minimum: Commonly available dual-core system;<br>for example, Intel Core 2 Duo CPU @ 2.66 GHz or similar  |  |
|                  | Preferred: Commonly available quad-core system;<br>For example, Intel Xeon CPU E5420 @ 2.5 GHz or similar |  |
| Operating System | Minimum: Microsoft Windows XP Pro or Windows 7                                                            |  |
|                  | Preferred: Windows 7 with 64 bits                                                                         |  |
| Disk Space       | Minimum: 120 MB free disk space                                                                           |  |
| RAM              | 4 GB                                                                                                    |  |
| Ethernet         | Dual 1 Gigabit interfaces                                                                                 |  |

#### Table 2: RFM220 Client platform requirements

| Characteristic     | Description                                                                                            |  |
|--------------------|----------------------------------------------------------------------------------------------------|--|
| Processor          | Minimum: Commonly available dual-core system:<br>For example, Intel Pentium D CPU @ 3.2 GHz or similar |  |
| Operating System   | Microsoft Windows XP Pro or Windows 7                                                                  |  |
| Disk Space         | 120 MB free disk space                                                                                 |  |
| RAM                | 4 GB                                                                                                   |  |
| Ethernet           | 1 Gigabit interface                                                                                    |  |
| Display            | 1024 x 768 pixel or higher resolution                                                                  |  |
| Installed Software | Microsoft .NET Framework 3.5 with Service Pack 1                                                       |  |

## Table 3: RF characteristics

| Characteristic               | Typical value                                                                                                    |  |
|------------------------------|----------------------------------------------------------------------------------------------------|--|
| RF standard                  | ISDB-Tb                                                                                                    |  |
| RF input connector           | N type, 50Ω                                                                                                    |  |
| RF input frequency range     | VHF: 171 to 230 MHz<br>UHF: 470 to 862 MHz                                                                                        |  |
| Frequency step               | 1 Hz                                                                                                    |  |
| Frequency offset recovery    | ±50 kHz for fine MER and shoulder;<br>±340 kHz for demod, coarse MER, and SNR                                                     |  |
| Channel bandwidth            | 6 MHz                                                                                                    |  |
| Input signal amplitude range | –90 to –30 dBm for a BER of <1e <sup>_4</sup><br>0 dBm maximum to avoid damage<br>–40 to –20 dBm for best measurement performance |  |
| Noise figure                 | 12 dB                                                                                                    |  |
| Return loss                  | >13 dB                                                                                                    |  |
| Adjacent channel rejection   | Analog: >35 dB;<br>Digital: >30 dB for receiver use case (not for fine measurement)                                               |  |
| Demodulation format          | ISDB-Tb, all modes except DQPSK                                                                                                   |  |

## Table 4: Measurements

| Characteristic                                    | Typical value                                                                                                    |
|---------------------------------------------------|----------------------------------------------------------------------------------------------------|
| Full band input level                             | –50 to –10 dBm<br>Resolution: 0.1 dB<br>Accuracy: ±1.5 dB                                                                                                    |
| Channel input level                               | –90 to –30 dBm<br>Resolution: 0.1 dB<br>Accuracy: ±3 dB                                                                                                    |
| Fine MER (Modulation Error Ratio)                 | Display range: 28 dB to at least 36 dB for input level from –40 dBm to –20 dBm with<br>high quality signal (no echo, no Doppler, limited noise); up to 28 dB if input level is<br>from –90 dBm to –30 dBm in Coarse mode<br>Resolution: 0.1 dB<br>Fine MER Accuracy: ±1.5 dB |
| C/N (Carrier to Noise Ratio)                      | Display range: 0 to 28 dB for input level from –50 dBm to –30 dBm<br>Resolution: 1 dB                                                                                                    |
| BER at Viterbi output accuracy (pre-Reed Solomon) | 1/108                                                                                                    |
| PER (Packet Error Rate) accuracy                  | 1/frame                                                                                                    |
| Constellation display                             | 1,024 points<br>Global (merged), layer A, layer B, layer C                                                                                                    |
| Delay profile display                             | 2048 points in Mode 1, 4096 points in Mode 2, 8191 points in Mode 3 Display over 252 $\mu s$ in Mode 1, 504 $\mu s$ in Mode 2, 1008 $\mu s$ in Mode 3                                                                                                    |
| Spectrum display                                  | 2,048 points of scale of 256                                                                                                    |
| Left and right shoulders                          | 44 dB maximum<br>Resolution: 0.1 dB<br>Accuracy: ±2 dB                                                                                                    |

## Table 5: ASI input

| Characteristic          | Typical value                      |  |
|-------------------------|------------------------------------|--|
| Format                  | DVB-ASI                            |  |
|                         | Mode: Burst or continuous (Packet) |  |
| Connector               | BNC, 75Ω                           |  |
| Packet size             | 188 or 204 bytes                   |  |
| Maximum useful bit rate | 50 Mbps                            |  |
| Maximum input jitter    | ±10 μs                             |  |

## Table 6: ASI output

| Characteristic          | Typical value                           |
|-------------------------|-----------------------------------------|
| Format                  | DVB-ASI                                 |
|                         | Mode: Continuous (Packet)               |
| Connector               | BNC, 75Ω                                |
| Packet size             | 188 or 204 bytes (ASI In source)        |
|                         | Output format identical to input format |
| Maximum useful bit rate | 50 Mbps                                 |
| Maximum output jitter   | ±100 ms                                 |

### Table 7: Clocks and synchronization

| Characteristic                  | Typical value                                                                                                    |
|---------------------------------|----------------------------------------------------------------------------------------------------|
| Internal 10 MHz clock           | Stability: ±2.5 ppm, 0 °C to 50 °C                                                                                       |
| External 10 MHz reference input | Connector: BNC, 50Ω<br>Frequency: 10 MHz<br>Level: 0 to +10 dBm recommended, typically will work from –15 dBm to +15 dBm |

### Table 8: Control

| Characteristic | Typical value                                                                                                    |  |
|----------------|----------------------------------------------------------------------------------------------------|--|
| RS-232         | Baud rate: 9,600 to 115,200 (default 57,600)<br>Data: 8 bits<br>Stop bit: 1 STOP bit<br>Parity: No parity bit<br>Connector: MiniConnect for RS-232 |  |
| Ethernet       | 10/100/1000 Base-T                                                                                                    |  |

## Table 9: Default configuration <sup>1</sup>

| Parameter                        | Setting                                                                                               |
|----------------------------------|----------------------------------------------------------------------------------------------------|
| Address of the module            | 0x11                                                                                                  |
| Channel bandwidth                | 6 MHz                                                                                                 |
| Default frequency                | 665 142 857 Hz                                                                                        |
| TS input                         | Enabled                                                                                               |
| Right and left shoulder distance | 3.15 MHz                                                                                              |
| TS output source                 | RF                                                                                                    |
| Control port IP configuration    | MAC: module unique address<br>Address: 192.168.0.209<br>Mask: 255.255.255.0<br>Gateway: 192.168.0.254 |

1 See default values of registers in API for complete information.

# **Power Source Characteristics**

## Table 10: AC power source

| haracteristic Typical value |                                                                                                    |  |
|-----------------------------|----------------------------------------------------------------------------------------------------|--|
| Source voltage              | 100 to 240 $V_{AC}$ , fluctuations must not exceed ±10% of the nominal rate voltage                             |  |
| Frequency range             | 50/60 Hz                                                                                                    |  |
| Power consumption           | 0.6 A maximum, 100-240 V, 50/60 Hz, single phase                                                                |  |
| Peak inrush current         | 1 A peak at 240 V <sub>AC</sub> , 50 Hz                                                                         |  |
| Fuse rating                 | 2 A, 250 V, delay fuse, internal (not operator replaceable). Refer servicing to<br>qualified service personnel. |  |

# **Mechanical (Physical) Characteristics**

### Table 11: Mechanical characteristics

| Characteristic     | Description                                                                                                    |  |
|--------------------|----------------------------------------------------------------------------------------------------|--|
| Classification     | Transportable platform, 1RU high<br>Rack mounting is possible with this instrument:<br>a. Use appropriate hardware to secure the front face plate of the instrument to<br>the rack, restraining the cantilevered mass of the instrument.<br>b. Use a rack shelf to support the instrument. |  |
| Overall Dimensions | Height: 45 mm (1.77 in) (1RU)<br>Width: 495 mm (19.49 in) including the ears<br>Depth: 352.2 mm (13.87 in)                                                                                                    |  |
| Cooling air flow   | Air intake is from the left side of the instrument, and exhaust is to the right side<br>of the instrument.<br>For proper cooling, at least two inches (51 mm) of clearance is needed on both<br>sides of the instrument cabinet.                                                           |  |
| Weight             | 6.4 kg (14.1 lbs)                                                                                                    |  |
| Shipping weight    | 9.4 kg (20.7 lbs)                                                                                                    |  |

# **Environmental Characteristics**

### Table 12: Environmental characteristics

| Characteristic   | Description                                                                                                    |  |
|------------------|----------------------------------------------------------------------------------------------------|--|
| Temperature      | Operating: +5 °C to +40 °C, 30 °C per hour maximum gradient, temperature of the intake air at the front and sides of the instrument Nonoperating: –20 °C to +60 °C, 30 °C per hour maximum gradient |  |
| Humidity         | Operating: 20% to 80% relative humidity, noncondensing<br>Nonoperating: 10% to 80% relative humidity, noncondensing                                                                                 |  |
| Altitude         | Operating: 0 to 3,000 m (9,800 ft.)<br>Nonoperating: 0 to 12,000 m (40,000 ft.)                                                                                                    |  |
| Random vibration | Operating: 0.27 $g_{RMS}$ total from 5 to 500 Hz<br>Nonoperating: 2.28 $g_{RMS}$ total from 5 to 500 Hz                                                                                             |  |
| Sine vibration   | Operating: 0.013 in. peak-to-peak displacement 5 to 55 Hz                                                                                                    |  |
| Functional shock | Nonoperating: 30 g, 11 ms half-sine                                                                                                    |  |

# **Performance Verification**

Use the procedure in this section to verify that the RFM220 instrument is operating properly.

This procedure checks the Processing block in RFM220 module. (See Figure 1.) Although this procedure does not cover all of the major hardware inside the chassis, it provides good a indication of which component should be replaced in case of instrument failure.

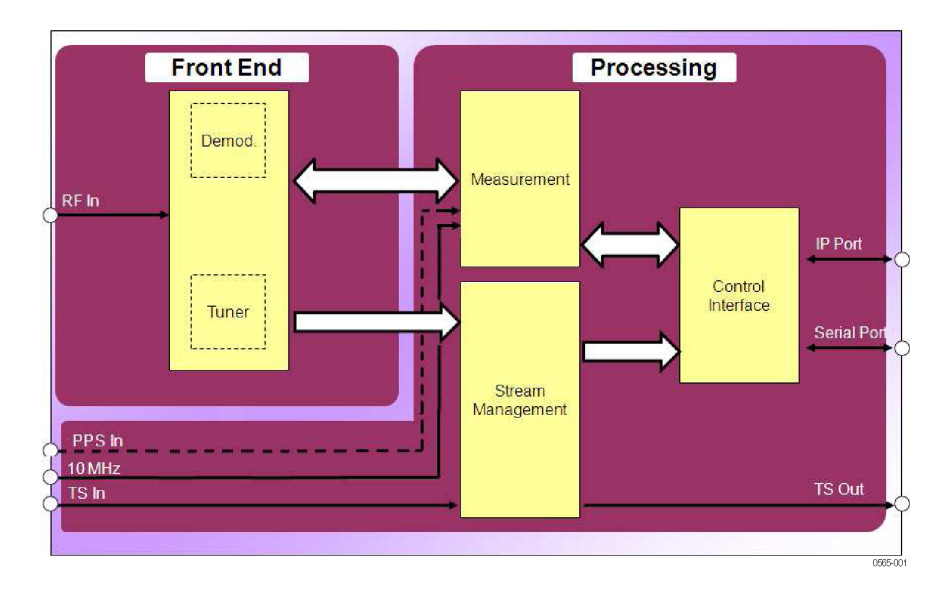

Figure 1: Block diagram of the internal RFM220 module

## **Requirements**

**Test Equipment** You will need the test equipment listed below to perform this procedure.

#### Table 13: Required test equipment

| Item                                      | Description                                                                                                    |
|-------------------------------------------|----------------------------------------------------------------------------------------------------|
| MPEG player and analyzer                  | Tektronix MTS400 Series MPEG Test System that is used to generate and analyze the test signal.                                                                                                    |
| RFM220 Aggregator and Client applications | RFM220 software that is used to communicate with the RFM220 instrument. The software is<br>located on the <i>RFM220 Software and Documentation CD</i> that was supplied with the product.         |
| dvb_625_mcpc3.mpg test signal             | Transport stream test signal file that is used as the signal input for this procedure. The file is located on the <i>RFM220 Software and Documentation CD</i> that was supplied with the product. |
| Signal cables                             | Two 75 $\Omega$ coax cables that are used to connect the ASI signals between the MPEG player and analyzer and the RFM220 instrument.                                                              |
| Ethernet cable                            | Standard Ethernet cable that is used to connect the MPEG player and analyzer to the RFM220 instrument.                                                                                            |

## **Procedure**

This procedure assumes that the user has some knowledge of how to operate both the RFM220 and MTS400 instruments. If necessary, refer to the associated product documentation for more details.

- **Preliminary Tests** 1. Power on the RFM220 instrument and wait for the initialization process to complete.
  - 2. After the instrument has initialized, verify the following:
    - Both fans are running. This indicates that the Fan Power Supply module is OK.
    - The front panel Power On LED is on. This indicates that the Power Supply module and the internal fuse are OK.
    - The front panel Alarm LED is blinking and the Ready LED is off. This indicates that there is no input signal. If both LEDs are not on, this indicates that there is a problem with the RFM220 module inside the instrument.
  - 3. Connect the RFM220 instrument to the MTS400 test system as shown in Test Setup the following figure:
    - **a.** Connect a 75 $\Omega$  coaxial cable from the MTS400 ASI/SMPTE Out connector to the RFM220 Stream Input connector.
    - **b.** Connect a 75 $\Omega$  coaxial cable from the RFM220 Stream Output connector to the MTS400 ASI/SMPTE In connector.
    - c. Connect an Ethernet cable from the MTS400 10/100/1000 Ethernet port to the RFM220 Gigabit port.

CAUTION. The MTS400 test system has two Ethernet ports: 10/100 and 10/100/1000. Be sure to use the 10/100/1000 port for this procedure.

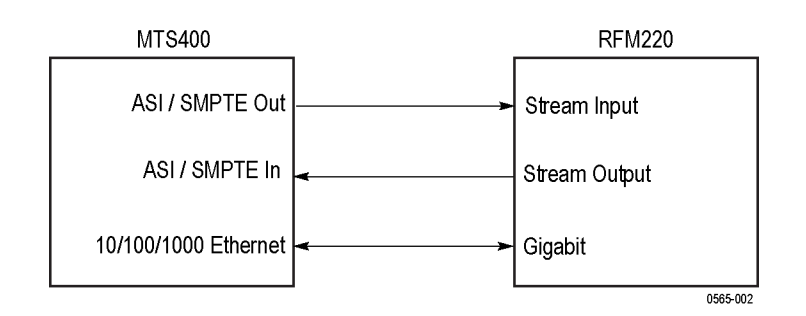

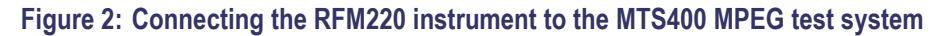

- 4. If necessary, install the RFM200 software on the MTS400 test system:
  - a. If necessary, power on the MTS400 test system.
  - **b.** Insert the *RFM220 Software and Documentation CD* into the CD drive of the MTS400 test system. The RFM220 CD browser window should open displaying the CD contents.
  - c. In the RFM220 CD browser window, click the **Install RFM220 Software** button. This opens a Windows Explorer window showing the directory on the CD where the RFM200 software installation files are located.
  - **d.** Copy the RFM220 software installation files to a location on the hard drive of the MTS400 test system.
  - e. After the software installation files are copied to the MTS400 test system, double-click the **setup.exe** file to start the software installation process.

If necessary, refer to the *RFM220 User Manual* for complete instructions on how to install the RFM220 software.

- **f.** When prompted, select to install both the RFM220 Aggregator and RFM220 Client applications.
- **g.** After the software installation is complete, the RFM220 Aggregator and RFM220 Client icons will appear on the desktop of the MTS400 test system.

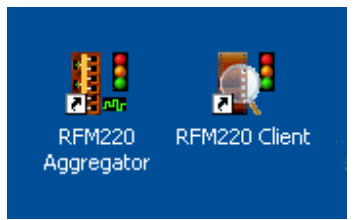

#### Figure 3: RFM220 shortcut icons

- 5. If necessary, install the dvb\_625\_mcpc3.mpg test signal file on the hard drive of the MTS400 test system:
  - **a.** If necessary, insert the *RFM220 Software and Documentation CD* into the CD drive of the MTS400 test system. The RFM220 CD browser window should open displaying the CD contents.
  - **b.** In the RFM200 CD browser window, click the **Performance Verification Test Signal** button. This opens a Windows Explorer window showing the directory on the CD where the test signal file is located.
  - **c.** Copy the test signal file to a location on the hard drive of the MTS400 test system.
  - **d.** Remove the *RFM220 Software and Documentation CD* from the CD drive of the MTS400 test system.

- **6.** Configure the MTS400 test system to output the dvb\_625\_mcpc3.mpg test signal:
  - a. On the MTS400 test system, open the MPEG Player application.
  - **b.** Use the MPEG Player application to open the dvb\_625\_mcpc3.mpg test signal file that you copied to the MTS400 test system hard drive.
  - **c.** Use the Play menu of the MPEG Player application to set the following parameters:

| Parameter         | Setting                                                                                                    |  |  |
|-------------------|----------------------------------------------------------------------------------------------------|--|--|
| Interface         | SPI/ASI/310M                                                                                                    |  |  |
| Packet size       | 188                                                                                                    |  |  |
| Clock             | Fixed ES Rate (internal clock)                                                                                                   |  |  |
| Update            | On                                                                                                    |  |  |
| Sync              | TS Packet                                                                                                    |  |  |
| Source            | RAM                                                                                                    |  |  |
| Auto Play         | Off                                                                                                    |  |  |
| Loop              | On                                                                                                    |  |  |
| Others            |                                                                                                    |  |  |
| Standard          | DVB                                                                                                    |  |  |
| Numeric           | Hex                                                                                                    |  |  |
| Ext Play Start    | Off                                                                                                    |  |  |
| SPI Output Enable | Unchecked                                                                                                    |  |  |
| TDT/TOT           | Check Original only                                                                                                    |  |  |
| ISDB/P-TS         | Check ISDB-Tsb, ISDB-T, and 192 Format (check all three boxes)                                                                   |  |  |
| Update            | Check Continuity Counter, PCR/PTS/DTS,<br>TDT/TOT/STT, Reed Solomon (ISDB-T only),<br>Update Method: Hardware. Do not check NPT. |  |  |

#### Table 14: MTS400 Play menu settings

**d.** Use the SPI/ASI/310M menu of the MPEG Player application to set the following parameters:

#### Table 15: MTS400 SPI/ASI/310M menu settings

| Parameter   | Setting |
|-------------|---------|
| BNC Port    | ASI     |
| Through Out | Off     |
| ASI Format  | Packet  |

- 7. After you configure the MPEG Player menu settings, click the green **Play** icon to start playing the test signal. Leave the test signal running while you perform the rest of this procedure.
- **8.** Establish an IP connection between the MTS400 test system and the RFM220 instrument:
  - **a.** Locate the current IP address of the RFM220 instrument. The factory default IP address is 192.168.0.209.

**NOTE.** If you cannot locate the IP address of the RFM220 instrument, perform the procedure for recovering the IP address that is located in the RFM220 User Manual.

**b.** If necessary, change the IP address of the MTS400 test system so that it is on the same network and subnet as the RFM220 instrument. Update the IP address by editing the Internet Protocol (TCP/IP) properties on the MTS400 test system for the 10/100/1000 Ethernet port.

For example, if the IP address of the RFM220 is 192.168.0.209, then set the IP address of the MTS400 to 192.168.0.100. Set the Subnet Mask to 255.255.255.0 and leave the Default Gateway blank.

c. On the MTS400 test system, navigate to the Aggregator configuration file:

**NOTE.** If you installed the RFM220 software to a location other than the default location, your path to the Configuration.xml file will be different.

- Windows 7: C:\Program Files (x86)\Tektronix\RFM220 Aggregator\Configuration.xml
- Windows XP and below:
   C:\Program Files\Tektronix\RFM220 Aggregator\Configuration.xml

**d.** Right click on the Configuration.xml and select **Open With > Wordpad**. The file contains comment areas with parameter descriptions and instructions for editing the file.

The structure of the Configuration.xml file without the comment areas is shown below to clearly show the three configuration areas: Client Communications, SNMP Configuration, and Devices.

| Configuration.xml - WordPad                                                                                                    |  |  |  |  |
|----------------------------------------------------------------------------------------------------|--|--|--|--|
| File Edit View Insert Format Help                                                                                                    |  |  |  |  |
| D 🖆 🖬 🎒 🖎 🦀 🐇 🖻 🋍 🗠 🦳                                                                                                    |  |  |  |  |
| xml version="1.0" encoding="utf-8"?<br><aggregatorconfiguration></aggregatorconfiguration>                                                                                                    |  |  |  |  |
| <clientcommunication><br/><ipaddress>134.64.233.20</ipaddress><br/><port>8000</port><br/><timeoutinms>1000</timeoutinms><br/></clientcommunication>                                                                                                    |  |  |  |  |
| <pre><snmpconfiguration></snmpconfiguration></pre>                                                                                                    |  |  |  |  |
| <diagnosticlog level="Info" maxfilesizeinmb="10"></diagnosticlog>                                                                                                    |  |  |  |  |
| <devices><br/><device type="RFM220"><br/><ipaddress>192.158.99.150</ipaddress><br/><name>RFM220 - 150</name><br/><communicationmode>Normal</communicationmode><br/><ftpcommunication responsetimeoutinms="3000"></ftpcommunication><br/><httpcommunication responsetimeoutinms="3000"></httpcommunication><br/><httpcommunication responsetimeoutinms="3000"></httpcommunication><br/><httpcommunication responsetimeoutinms="3000"></httpcommunication><br/><httpcommunication responsetimeoutinms="3000"></httpcommunication><br/><httpcommunication responsetimeoutinms="3000"></httpcommunication><br/><httpcommunication responsetimeoutinms="3000"></httpcommunication><br/><br/><br/><br/><br/><br/><br/><br/><br/><br/><br/><br/><br/><br/><br/><br/><br/><br/><br/><br/><br/><br/><br/><br/><br/><br/><br/><br/><br/><br/><br/><br/></device></devices> |  |  |  |  |
| For Help, press F1 NUM                                                                                                    |  |  |  |  |

Figure 4: Structure of the Configuration.xml file shown in Wordpad

- e. In the Client Communications section, change the IPAddress parameter value to the IP address of the MTS400 test system.
- **f.** In the SNMP Configuration section, change the AggregatorTrapDestination IPAddress parameter value to the IP address of the MTS400 test system.
- **g.** In the Devices section, change the IPAddress parameter value to the IP address of the RFM220 instrument you are testing.

- **9.** Start the RFM220 Aggregator application by double-clicking on the desktop icon.
- **10.** Start the RFM220 Client application by double-clicking on the desktop icon. The RFM220 Client Login window appears.

| 🕵 Tektronix RFM220 Client - Login |              |
|-----------------------------------|--------------|
| Aggregator:                       |              |
|                                   | Find Devices |
| Monitored devices:                |              |
| IP Name Status                    |              |
|                                   |              |
|                                   |              |
|                                   |              |
|                                   |              |
|                                   |              |
|                                   |              |
|                                   |              |
|                                   |              |
| licername                         |              |
| Password Administrator            | ~            |
| Exit                              | Connect      |
|                                   |              |

Figure 5: RFM220 Client Login window

11. Log in to the RFM200 Client application:

- **a.** Enter the IP address of the MTS400 test system in the Aggregator field, and then click the **Find Devices** button.
- **b.** The RFM220 instrument that is connected to the client PC should appear in the monitored devices list. Select the RFM220 demodulator (it should be highlighted).
- c. Log in as the Administrator. The default password is tek.
- d. Click the Connect button.

- **12.** On the RFM200 Client application, configure the Stream Output connector of the RFM220 instrument as follows:
  - a. Select Edit Settings from the Configuration menu.
  - b. Select ASI Input signal, and then click Ok.

| 💇 Tektronix RFM220 Client - Edit Settings 🛛 🔲 🔀 |                                   |                 |                    |     |          |
|-------------------------------------------------|-----------------------------------|-----------------|--------------------|-----|----------|
|                                                 |                                   | Channel Plan    | _                  | _   | <b>_</b> |
| >                                               | ÷                                 | ISDB-T Channe   | el Plan            |     |          |
|                                                 | =                                 | ISDB-Tb Chanı   | nel Plan           |     |          |
|                                                 |                                   | Channel Numb    | er Input Frequency |     |          |
|                                                 | >                                 | 14              | 473142857          |     |          |
|                                                 |                                   | 15              | 479142857          |     |          |
|                                                 |                                   | 16              | 485142857          |     |          |
|                                                 |                                   | 17              | 491142857          |     | -        |
| Inpu                                            | ut Freq                           | uency:          | 473142857          |     | Hz       |
| Ext                                             | Attenu                            | ator:           | 0                  |     | dB       |
| Left                                            | Should                            | der Distance:   | 3000               |     | KHz      |
| Righ                                            | Right Shoulder Distance: 3000 KHz |                 |                    | KHz |          |
| ASI                                             | Output                            | :               |                    |     |          |
| ۵                                               | SI Inp                            | ut signal       |                    |     |          |
| O F                                             | RF Dem                            | odulated signal |                    |     |          |
|                                                 |                                   | Apply           | Ok                 | C   | ancel    |

Figure 6: Configuring the RFM220 Stream Output signal

**Checks** 13. In the Metrics pane of the RFM220 Client application, verify that the ASI Input and ASI Output values match those shown below.

If the bit rates do not closely match, then there is a problem with the RFM220 module inside the instrument.

| Metrics | Device Information                                        |                                                                                                    |       |   |
|---------|-----------------------------------------------------------|----------------------------------------------------------------------------------------------------|-------|---|
|         | Field                                                     | Value                                                                                                    | Units | ^ |
|         | RF Signa                                                  | Acquisition                                                                                                    |       |   |
| RF      | Lock                                                      | No                                                                                                    |       |   |
| AG      | C Lock                                                    | No                                                                                                    |       |   |
| Chi     | annel                                                     | 13                                                                                                    |       |   |
| Chi     | annel Plan                                                | ISD8-T Channel Plan                                                                                                    |       |   |
| Fre     | quency                                                    | 473142857                                                                                                    | Hz    |   |
| Ext     | Attenuation Value                                         | 0                                                                                                    | dB    |   |
| Tot     | al Bitrate                                                | 0                                                                                                    | kbps  |   |
| Use     | eful Bitrate                                              | 0                                                                                                    | kbps  |   |
|         | AS                                                        | I Input                                                                                                    |       |   |
| ASI     | I Input Available                                         | Yes                                                                                                    |       |   |
| ASI     | I Input Format                                            | 188                                                                                                    | bytes |   |
| ASI     | I Input Total Bitrate                                     | 27646                                                                                                    | kbps  |   |
| ASI     | I Input Useful Bitrate                                    | 20969                                                                                                    | kbps  |   |
|         | ASI                                                       | Output                                                                                                    |       |   |
| ASI     | Output                                                    | ASI Input Signal                                                                                                    |       |   |
| ASI     | Output Format                                             | 188                                                                                                    | bytes |   |
| ASI     | Output is ISD8T                                           | No                                                                                                    |       |   |
| ASI     | Output Total Bitrate                                      | 27645                                                                                                    | kbps  |   |
| ASI     | Output Useful Bitrate                                     | 20974                                                                                                    | kbps  |   |
|         | TMC                                                       | CC Data                                                                                                    |       |   |
| Mo      | de                                                        | 3                                                                                                    |       |   |
| Lay     | ver A Modulation Scheme                                   | QPSK                                                                                                    |       |   |
| Lay     | er A Number of Segments                                   | Not used                                                                                                    |       |   |
| Lay     | ver A Code Rate                                           | 1/2                                                                                                    |       |   |
| Lay     | er A Interleave Mode                                      | 0,0,0 (M1,M2,M3)                                                                                                    |       |   |
| Lay     | ver 8 Modulation Scheme                                   | QPSK                                                                                                    |       |   |
| Lay     | ver B Number of Segments                                  | Not used                                                                                                    |       |   |
| Lay     | ver B Code Rate                                           | 1/2                                                                                                    |       |   |
| Lay     | ver B Interleave Mode                                     | 0,0,0 (M1,M2,M3)                                                                                                    |       |   |
| Lay     | ver C Modulation Scheme                                   | QPSK                                                                                                    |       |   |
| Lay     | er C Number of Segments                                   | Not used                                                                                                    |       |   |
| Lay     | ver C Code Rate                                           | 1/2                                                                                                    |       |   |
| Lay     | er C Interleave Mode                                      | 0,0,0 (M1,M2,M3)                                                                                                    |       |   |
|         | nand 🖉 🗰 sy Act Alterna 🖉 Core and Alternative Automatics | A REAL PROPERTY AND A REAL PROPERTY AND A REAL |       |   |

Figure 7: Verifying the ASI Input and ASI Output values

- 14. Set up the MTS400 test system to monitor the Stream Output signal from the RFM220 instrument to compare it with the source signal:
  - **a.** On the MTS400 test system, open the TS Compliance Analyzer (TSCA) application.
  - **b.** Select ASI as the interface, then click Apply and click OK.

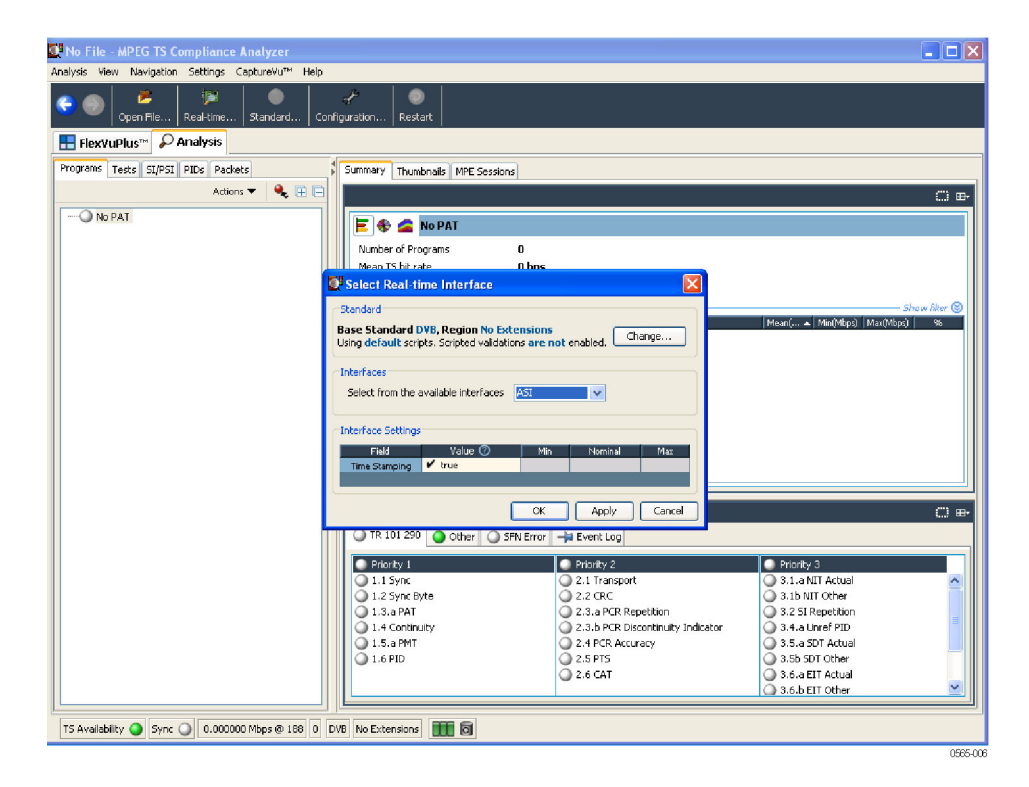

#### Figure 8: Selecting the ASI interface on the MTS400 test system

- c. Set the Standard to DVB and set the region to AUS.
- d. Select the Tests tab.
- e. Right click and select **Reset** to reset any error alarms.
- **f.** Select the **TR 101 290** tab, and then disable the **2.2 CRC** test. Disabled tests are indicated by black circle icons.
- g. Select the SFN tab, and then disable all SFN tests.
- **h.** Select the **Other** tab, and then disable all three PCR tests and the CAT\_Timer test.
- **15.** Verify that the TSCA display on the MTS400 test system matches the following two illustrations.

If there are errors displayed (the LED indicators are red instead of green), then there is a problem with the RFM220 module inside the instrument.

| 🕼 ASI - MPEG TS Compliance Analyzer 💦 🔲 🗙                                                                           |                                                                                                    |                                                                                                    |                                                                                                    |  |  |  |  |
|----------------------------------------------------------------------------------------------------|----------------------------------------------------------------------------------------------------|----------------------------------------------------------------------------------------------------|----------------------------------------------------------------------------------------------------|--|--|--|--|
| Analysis View Navigation Settings CaptureYu <sup>m</sup> Record Help                                                |                                                                                                    |                                                                                                    |                                                                                                    |  |  |  |  |
| Complex Restriction Symderic Configuration Restart Analyzing Complex Complex Restart North                          |                                                                                                    |                                                                                                    |                                                                                                    |  |  |  |  |
| E FlexVuPlus <sup>™</sup> 🔑 Analysis                                                                                |                                                                                                    |                                                                                                    |                                                                                                    |  |  |  |  |
| Programs Tests SL/PSI PIDs Padets (11 m-                                                                            |                                                                                                    |                                                                                                    |                                                                                                    |  |  |  |  |
| Actions V Show: 2 2 2 3 1 E                                                                                         |                                                                                                    |                                                                                                    |                                                                                                    |  |  |  |  |
| Bit Comment     Stream Tests       Bit O     Stream Tests       Bit O     Stream Tests       Bit O     Stream Tests | Fride#y1           11.1 Sync           12.2 Sync Byte           1.3.a FAT           1.4 Contrustry           1.5.a FAT           1.5.a FAT           1.6 PID | Polatik 2     Z.1 Transport     Z.2 drac     Z.3.a PCR Repetition     Z.3.b PCR Repetition     Z.3.b PCR Repetition     Z.3.PCR Decontinuity Indicator     Z.4 PCR Accuracy     Z.5 PCR     Z.6 CAT | Brively 3         3.1.a NIT Actual           3.1.b NIT Actual         3.1.b NIT Actual           3.1.b NIT Other         3.2.5 If Repetition           3.4.a Unref FID         3.5.a SDT Actual           3.5.a SDT Actual         3.6.b IT Other           3.6.b IT Other         5.6.b IT Other           3.6.b ST Other         5.6.b IT Other           3.7.FST         3.8 TDT |  |  |  |  |
|                                                                                                    |                                                                                                    |                                                                                                    | · · · · · · · · · · · · · · · · · · ·                                                                                                    |  |  |  |  |
|                                                                                                    | Test Failures 🛁 Event Log                                                                                                    |                                                                                                    |                                                                                                    |  |  |  |  |
|                                                                                                    |                                                                                                    |                                                                                                    | 0 =-                                                                                                    |  |  |  |  |
|                                                                                                    | Test Failures (new additions show                                                                                                    | rn shaded)                                                                                                    |                                                                                                    |  |  |  |  |
|                                                                                                    | Failed within the last update (0)                                                                                                    | Failed outside the last                                                                                                    | update (0)                                                                                                    |  |  |  |  |
|                                                                                                    |                                                                                                    |                                                                                                    |                                                                                                    |  |  |  |  |
| TS Availability 🥥 Sync 🥥 27.647057 Mbps @ 188 ?                                                                     | DVB AUS Interface: ASI 🚺 🔯                                                                                                    |                                                                                                    |                                                                                                    |  |  |  |  |
|                                                                                                    |                                                                                                    |                                                                                                    | 0555 00                                                                                                    |  |  |  |  |

Figure 9: TR 101 290 error display on the MTS400 test system

| 🖉 ASI - MPFG TS Compliance Analyzer                                                                                                    |                                                                                                    |                                                                                                    |
|----------------------------------------------------------------------------------------------------|----------------------------------------------------------------------------------------------------|----------------------------------------------------------------------------------------------------|
| Analysis Yew Navigation Settings Capture/yum Record Help                                                                                                    |                                                                                                    |                                                                                                    |
| Complex Complex Complex Standard Standard Complexation Restart Analyzing Complex Complex Complex Standard                                                                                                    |                                                                                                    |                                                                                                    |
| E FlexVuPlus <sup>na</sup> P Analysis                                                                                                    |                                                                                                    |                                                                                                    |
| Programs Tests SI/PSI PIDs Packets                                                                                                    |                                                                                                    |                                                                                                    |
| Actions 🔻 Show: 🥥 🧳 🍕 🕀 🖻                                                                                                    | TR 101 290 Other SFN Error                                                                                                    |                                                                                                    |
| Image: Stream Tests       Image: Stream Tests       Image: Strea | Table Tests       Any Table Syntax:       Table IG Error       Timer Error       CAT Timer       PAT/PMT Consistency       PAT/PMT Consistency       PAT/PMT Consistency       Script Validation Error       Script Conformance Warning | Miscellancous     TS Availability     PID Occupancy     Prog Occupancy     Prog Occupancy     PCR Overalliter (PCR_D.0)     PCR Prequency (First DPCR_FO)     PCR Drift Rate (PCR_D.R)     DIVISITI Any Errors     PDE IR Acte Variability     Discontinuity     Transport Stream Bit Rate     PTSJDTS Syntax Error |
|                                                                                                    | Test Failures                                                                                                    |                                                                                                    |
|                                                                                                    |                                                                                                    | 0 <del>-</del>                                                                                                    |
|                                                                                                    | Test Failures (new additions shown shaded)                                                                                                    |                                                                                                    |
|                                                                                                    | Failed within the last update (0)                                                                                                    | Failed outside the last update (0)                                                                                                    |
|                                                                                                    |                                                                                                    |                                                                                                    |
| TS Availability 🕒 Sync 🌒 27, 647057 Mbps @ 186 ? DVB AUS Interface: ASI 🗰 🗃                                                                                                    |                                                                                                    |                                                                                                    |
|                                                                                                    |                                                                                                    |                                                                                                    |

Figure 10: Other error display on the MTS400 test system